# **Guide d'utilisation de la plateforme Demat** Marchés publics d'Aquitaine

| ~ | <b>Ouvrir</b> le | es plis | électro | niques, | renseig  | jner la     | décision | et |
|---|------------------|---------|---------|---------|----------|-------------|----------|----|
|   |                  | a       | rchiver | la cons | ultation | <b>&gt;</b> |          |    |

## Si une réponse électronique vous est envoyée par une entreprise, vous serez alerté par email

### 1. Entrer sur la plateforme Demat

L'adresse de connexion est la suivante : <u>https://demat-ampa.fr/?page=agent.AgentHome</u>

Il vous faut bien vérifier que vous vous connectez « côté agent » et non pas « côté entreprise ».

| manche 20 Sept. 2015 21:37 | ACCUEIL Vous n'êtes pas a                                                                                                    |
|----------------------------|----------------------------------------------------------------------------------------------------|
| IDENTIFIER                 | Accueil                                                                                                    |
|                            | Bienvenue sur votre Portail d'Administration Electronique<br>A partir du 20/04/2015, votre plateforme de dématérialisation évolue.                                                                                                    |
|                            | AUTHENTIFICATION                                                                                                    |
|                            | Par identifiant et mot de passe<br>Identifiant :<br>Mot de passe :<br>Mot de passe : |
|                            | Si vous avez oublié votre mot de passe, vous pouvez demande                                                                                                    |

InfoSite | Conditions d'utilisation | Pré-requis techniques

Pour entrer sur la plateforme de marchés publics électroniques, cliquez sur « Accéder »

| Liste des services disponibles :       | $\frown$ |
|----------------------------------------|----------|
| MPE : Marchés Publics Electroniques    | Accéder  |
| AGC : Achat en Groupement de Commandes | Accèder  |

## Puis dans le menu « Consultations et annonces, aller dans

CDG47 \ Guide MPA – Ouvrir, renseigner, archiver \ Version du 27/10/2017 - Page  ${\bf 1}$  /  ${\bf 7}$ 

## « Toutes les consultations »

## 2. Accéder aux réponses électroniques

- Dans le tableau de bord, accéder aux réponses :

Consultations > Tableau de bord

| C Légende                                      |                                                                                            |                                                                                       |          |
|------------------------------------------------|--------------------------------------------------------------------------------------------|---------------------------------------------------------------------------------------|----------|
| TOUS LES STATUTS                               | ELABORATION EN ATTENTE DE VALIDATIO                                                        | N CONSULTATION OUVERTURE ET ANALYSE                                                   | DÉCISION |
| Nombre de résultats : 2                        |                                                                                            | Afficher 10 🗸 résultats / page                                                        | 1 / 1    |
| Référence 🕶<br>Procédure<br>Statut<br>Auteur 👻 | Intitulé 👻 / Objet 👻 / Allotissement 👻<br>Dispositions sociales / environnementales<br>MPS | Registres : ■+ ■ Date limite de remise des plis <del>v</del>                          | Actions  |
| 2015-01 PA-SUP<br>odg47<br>test                | Intitulé : test<br>Objet : test<br>Allotissement : Oui<br>Commentaire :                    | <ul> <li>€1 : 1 + 0</li> <li>10:50</li> <li>€1 : 1 + 0</li> <li>€1 : 1 + 0</li> </ul> |          |

#### Sélectionner tous les plis et lancer l'ouverture en ligne -

Consultations > Ouverture et Analyse

|                         | <b>)</b> En at     |                                         | Consultation                                                | Ouverture et Analy | se Décision                                           |
|-------------------------|--------------------|-----------------------------------------|-------------------------------------------------------------|--------------------|-------------------------------------------------------|
| • Référence :           |                    | 2015                                    | -01                                                         |                    |                                                       |
| Objet de la co          | onsultation :      | test                                    |                                                             |                    |                                                       |
| Date et heure           | limite de remise o | des plis : 21/09                        | 9/2015 10:50                                                |                    |                                                       |
| -                       |                    |                                         |                                                             |                    |                                                       |
| Modalités de r          | réponse            |                                         |                                                             |                    |                                                       |
| OFFRES                  | Co<br>sél          | cher cette cas<br>ectionner tou         | se pour<br>s les plis                                       |                    | Fin de l'analyse 🕨                                    |
| Lot :                   | Tous les lots co   | onfondus : Electroniqu                  | ue = 2 // Papier = 0                                        |                    | ¥                                                     |
| Nombre de result        | ats au format élec | stronique : 2 🕜                         |                                                             | Afficher 10        | v résultats / page 1 / 1                              |
| ✓ du pli→<br>N° lu lot→ | Entreprise         | Date et heure de<br>remise <del>▼</del> | Contenu (en ligne)                                          | Statut envelopper  | Actions                                               |
| EI 1<br>Lot 1           | CDG47              | 21/09/2015<br>10:39                     | EL1_Enveloppe_Offre_Lot_1.zip<br>(603,99 Ko)<br>- chiffré - | Fermée             | Ouvrir en ligne V OK                                  |
| EI 1<br>Lot 2           |                    | 21/09/2015<br>10:39                     | EL1_Enveloppe_Offre_Lot_2.zip<br>(603,99 Ko)<br>- chiffré - | Fermée             | Ouvrir en ligne                                       |
| Actions groupé          | es                 |                                         |                                                             |                    | Ouvrir en ligne                                       |
| Nombre de résult        | ats au format pap  | ier : 0 🕜                               |                                                             | Afficher 10        | Cliquer sur OK pour<br>lancer l'ouverture<br>des plis |
|                         |                    |                                         |                                                             |                    |                                                       |
| Petour                  |                    |                                         |                                                             |                    | Détail des enveloppes                                 |

## 3. <u>Télécharger les plis électroniques</u>

Consultations > Ouverture et Analyse

|                                                                                    | En atte                            |                                         | Consultation                                         |         | Ouver           | ture et An               | alyse 🔪                     | Décision                  |                   |
|------------------------------------------------------------------------------------|------------------------------------|-----------------------------------------|------------------------------------------------------|---------|-----------------|--------------------------|-----------------------------|---------------------------|-------------------|
| <ul> <li>Référence :</li> <li>Objet de la cor</li> <li>Date et heure la</li> </ul> | nsultation :<br>imite de remise de | 201:<br>test<br>s plis : 21/0           | 5-01<br>19/2015 10:50                                |         |                 |                          |                             |                           |                   |
| Modalités de re                                                                    | éponse                             |                                         |                                                      |         |                 |                          |                             |                           |                   |
| OFFRES                                                                             | True las lations                   | fandur - Flankeri                       |                                                      |         | Clique<br>enreg | er sur les<br>istrer les | liens po<br>plis sur        | our télécha<br>votre ordi | rger et<br>nateur |
| Lot :<br>Nombre de résulta                                                         | ats au format électr               | ronique : 2 🕜                           | ue = 2 // Papier = 0                                 | /       | 1               | Afficher                 | <b>▼</b><br>10 <b>▼</b> ré  | sultats / page            | 1/1               |
| □ N° du pli <del>v</del><br>N° du lot <del>v</del>                                 | Entreprise                         | Date et heure de<br>remise <del>√</del> | Contenu (en ligne)                                   |         | Statu           | t enveloppe              | <ul> <li>Actions</li> </ul> | i                         |                   |
| El 1<br>Lot 1                                                                      | CDG47                              | 21/09/2015<br>10:39                     | EL1 Enveloppe Offre L<br>(603,99 Ko)<br>- detraffé   | ot 1.z  | ip Ouve         | rte en ligne             | Dema                        | ande de compl             | ér 🗸 OK           |
| El 1<br>Lot 2                                                                      |                                    | 21/09/2015<br>10:39                     | EL1 Enveloppe Offre L.<br>(603,99 Ko)<br>- decriffié | ot 2.zi | ip Ouve         | rte en ligne             | Dema                        | ande de compl             | éi 🗸 OK           |
| Actions groupée                                                                    | 25                                 |                                         |                                                      |         |                 |                          | Ouvr                        | ir en ligne               | ∀ ОК              |
|                                                                                    |                                    |                                         |                                                      |         |                 | Afficher                 | 10 🔻 <sup>ré</sup>          | sultats / page            | 1/1               |
| Nombre de résulta                                                                  | ats au format papie                | r : 0 😮                                 |                                                      |         |                 |                          |                             |                           |                   |
| Retour                                                                             |                                    |                                         |                                                      |         |                 |                          | ,⊕ D                        | étail des envel           | oppes             |

## 4. Renseigner la décision prise par la collectivité

Consultations > Ouverture et Analyse

|     |                                                    | 🔪 En att                           |                                         | Consultation                                                 | Ouverture et Analy            | se Décision      |                |
|-----|----------------------------------------------------|------------------------------------|-----------------------------------------|--------------------------------------------------------------|-------------------------------|------------------|----------------|
| 0   | Référence :<br>Objet de la cor<br>Date et heure li | nsultation :<br>imite de remise de | 2015<br>test<br>21/05                   | -01<br>0/2015 10:50                                          |                               |                  |                |
| 0   | Modalités de ré                                    | éponse                             |                                         |                                                              |                               |                  |                |
| C   | FFRES                                              |                                    |                                         |                                                              |                               | Fin de           | l'analyse ▶    |
| Lot | ::                                                 | Tous les lots cor                  | nfondus : Electroniqu                   | ue = 2 // Papier = 0                                         |                               | V                |                |
| No  | mbre de résulta                                    | ats au format élect                | ronique : 2 🕜                           |                                                              | Afficher 10                   | Cliquer sur Fi   | n de l'analyse |
|     | N° du pli <del>√</del><br>N° du lot <del>√</del>   | Entreprise                         | Date et heure de<br>remise <del>⊽</del> | Contenu (en ligne)                                           | Statut enveloppe <del>v</del> | Actions          |                |
|     | EI 1<br>Lot 1                                      | CDG47                              | 21/09/2015<br>10:39                     | EL1 Enveloppe Offre Lot 1.zi<br>(603,99 Ko)<br>- déchiffré - | o Ouverte en ligne<br>👷 : 🤣 🔎 | Demande de compl | ér 🗸 OK        |
|     | El 1<br>Lot 2                                      |                                    | 21/09/2015<br>10:39                     | EL1 Enveloppe Offre Lot 2.zi<br>(603,99 Ko)<br>- déchiffré - | o Ouverte en ligne<br>🞗 : 🤣 🔎 | Demande de compl | é V OK         |
| P   | Actions groupée                                    | 25                                 |                                         |                                                              |                               | Ouvrir en ligne  | ∨ ОК           |

### Consultations > Tableau de bord

| C Légende                                                            |                                                       |                                                     |                                       |                                     |                |
|----------------------------------------------------------------------|-------------------------------------------------------|-----------------------------------------------------|---------------------------------------|-------------------------------------|----------------|
| TOUS LES STATUTS                                                     | ELABORATION                                           | EN ATTENTE DE VALIDATION                            | CONSULTATION                          | OUVERTURE ET ANALYSE                | DÉCISION       |
| Nombre de résultats : 1                                              |                                                       |                                                     | Affi                                  | icher 10 🗸 résultats / page         | e <b>1</b> / 1 |
| Référence <del>▼</del><br>Procédure<br>Statut<br>Auteur <del>▼</del> | Intitulé 👻 / Objet 👻 /<br>Dispositions sociale<br>MPS | Allotissement <del>v</del><br>s / environnementales | Registres : 💻+ 🛙                      | Date limite de<br>remise des plis ▼ | Actions        |
| 2015-01 (PA-SUP (D)                                                  | Intitulé : test<br>Objet : test<br>Allotissement : Ou | i                                                   | €1 : <u>1 + 0</u><br>₽ : <u>1 + 0</u> | 21/09/2015<br>10:50                 |                |
| cdg47<br>test                                                        | Commentaire :                                         |                                                     | ₩1 : <u>1 + 0</u>                     | Cliqu                               | uer sur Décis  |
|                                                                      |                                                       |                                                     | Affi                                  | icher 10 🗸 résultats / page         | e <b>1</b> /1  |

Consultations > Ouverture et Analyse

|   | aboration <b>En</b> attente de vali       | idation Consultation Ouverture et Analyse Décision |
|---|-------------------------------------------|----------------------------------------------------|
| 0 | Référence :                               | 2015-01                                            |
|   | Date et heure limite de remise des plis : | test<br>21/09/2015 10:50                           |
|   |                                           |                                                    |

### O Modalités de réponse

| OFFRES DÉCISION     |              |                          |
|---------------------|--------------|--------------------------|
| Tableau de décision |              |                          |
| Lot                 | Décision     | Détail                   |
| Lot 1<br>test 1     | A renseigner | Cliquer sur A renseigner |
| Lot 2<br>test 2     | A renseigner |                          |
| ← Retour            |              | 🗩 Détail des enveloppes  |

### + Retour

CDG47 \ Guide MPA – Ouvrir, renseigner, archiver \ Version du 27/10/2017 - Page  ${\bf 5}$  /  ${\bf 7}$ 

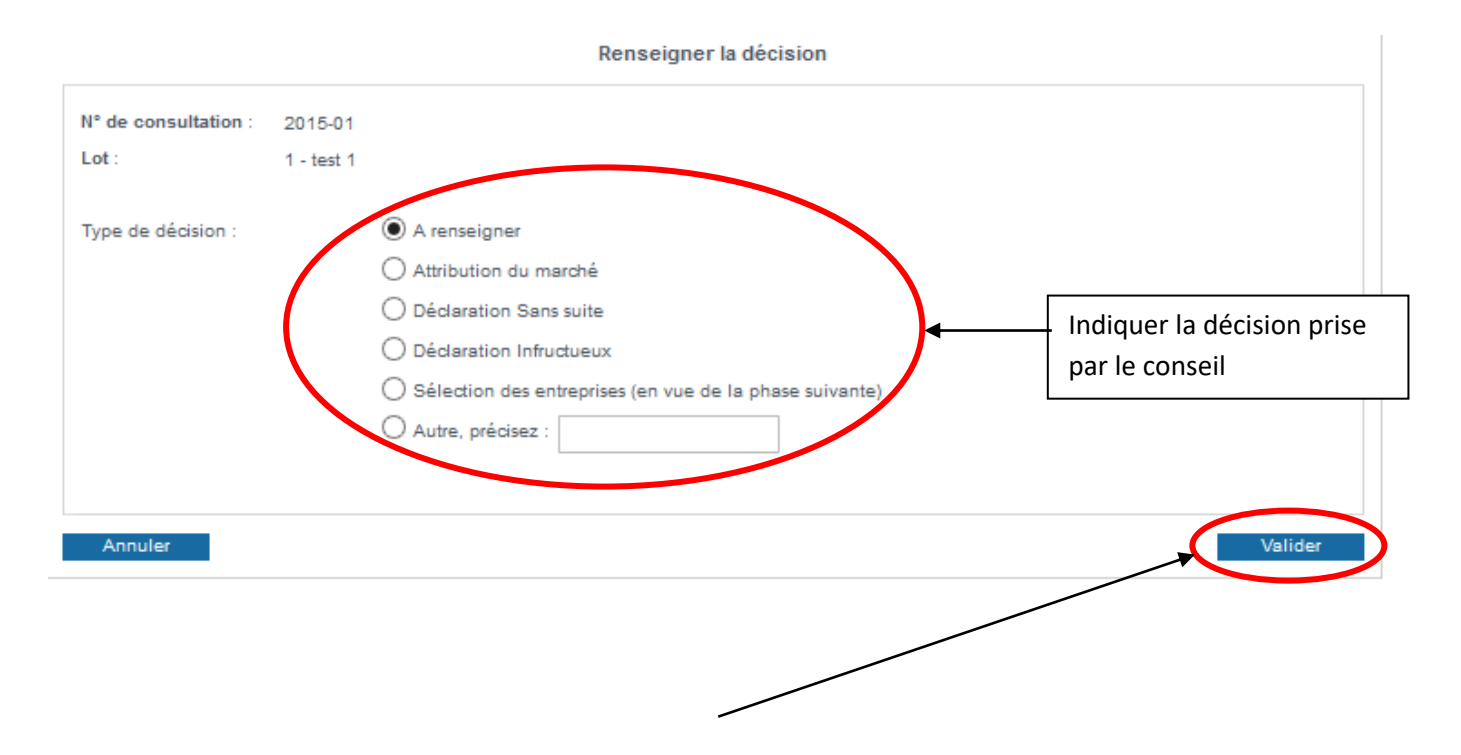

Penser à valider la décision !

5. Archiver la consultation

CDG47 \ Guide MPA – Ouvrir, renseigner, archiver \ Version du 27/10/2017 - Page  ${\bf 6}$  /  ${\bf 7}$ 

wgm/ test +

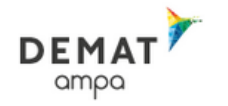

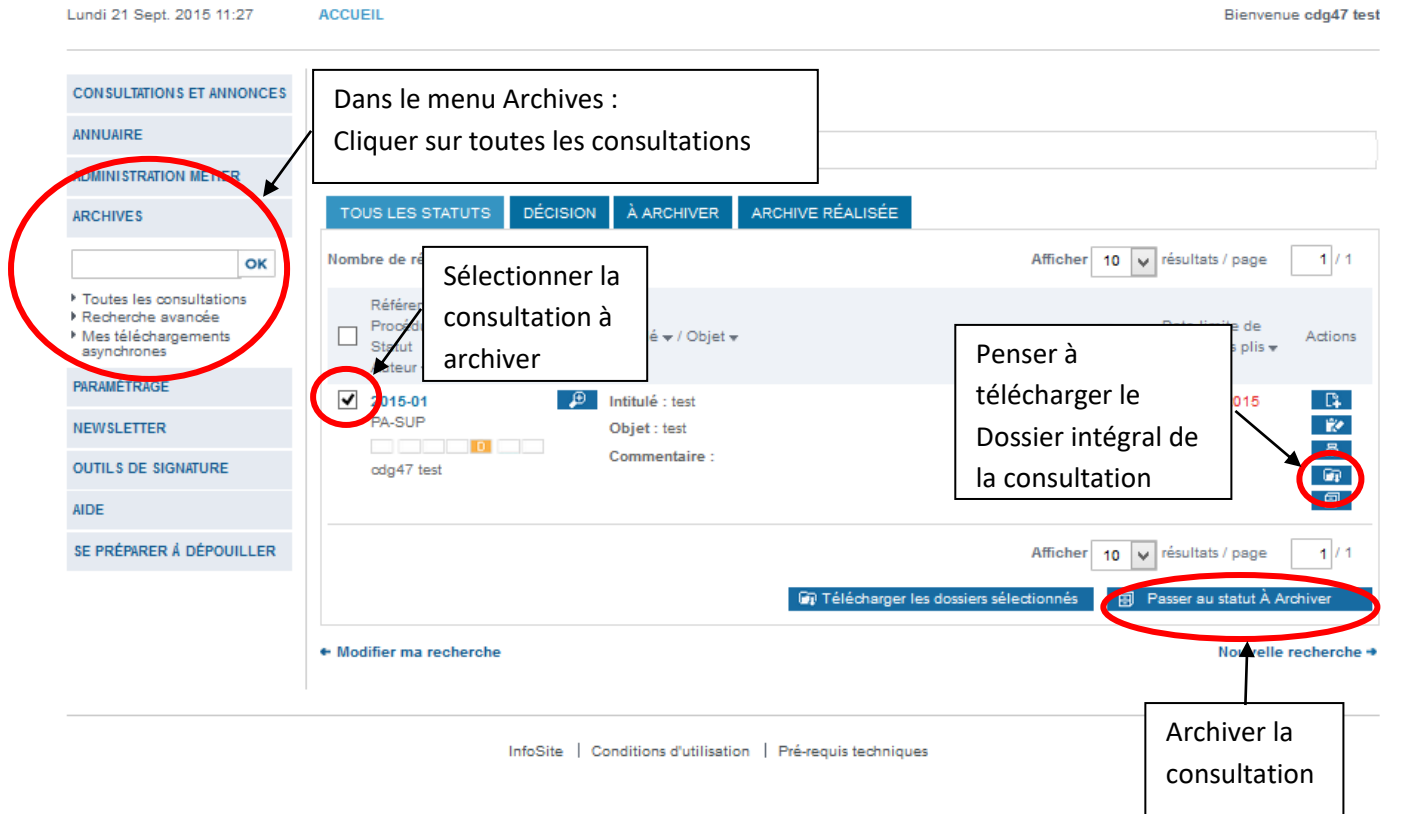